## ¿Cómo comenzar? ¡En solo 4 pasos cambiaras el futuro de tu negocio!

|           | - 1                                                                                            | 2                                                                                                    | 3                                                                                                    | 4                                                                                                    |
|-----------|------------------------------------------------------------------------------------------------|----------------------------------------------------------------------------------------------------|----------------------------------------------------------------------------------------------------|----------------------------------------------------------------------------------------------------|
| Acción    | Crear cuenta dealer                                                                            | Aprobación de la solicitud                                                                                                    | Configuración de comunicación y<br>PowerManage                                                                                                    | Asignación de modalidad de plan                                                                                                    |
| ¿Quién?   | Dealer/Est. Monitoreo                                                                          | Equipo JCI                                                                                                    | Dealer/Est. Monitoreo                                                                                                    | Dealer/Est. Monitoreo                                                                                                    |
| ¿Dónde?   | Dealer.powermanage.com                                                                         | Dealer.powermanage.com                                                                                                    | Pantalla del panel o AlarmInstall                                                                                                    | Servidor PowerManage                                                                                                    |
| ¿Cómo?    | Lienar formulario de registro<br>Sign up<br>Email<br>ejemplo@company.com<br>First name<br>Juan | Proceso interno                                                                                                    | Usando el asistente de configuración<br>del panel<br>WELCOME!<br>Mexe male use you rayo installation wizard.<br>Mexe male use you gool a pligged in before proceeding | Escoger Plan haciendo click en el<br>ícono de estrella                                                                                  |
| Resultado | Correo con confirmación de la<br>solicitud                                                     | Dos correos para el cliente: uno con<br>el Dealer ID y otro con las<br>credenciales para acceder al<br>servidor PowerManage definido | Panel conectado a red Wi-Fi, al<br>PowerMAnage y aparecerá en la<br>lista de equipos en el grupo<br>específico del Dealer según el<br>Dealer ID                       | Activación del servicio celular<br>1 - 50 of 60 - < + ADD PANEL<br>FAULTS APPS RI<br>C I<br>C I<br>C I<br>C I<br>C I<br>C I<br>C I<br>C |